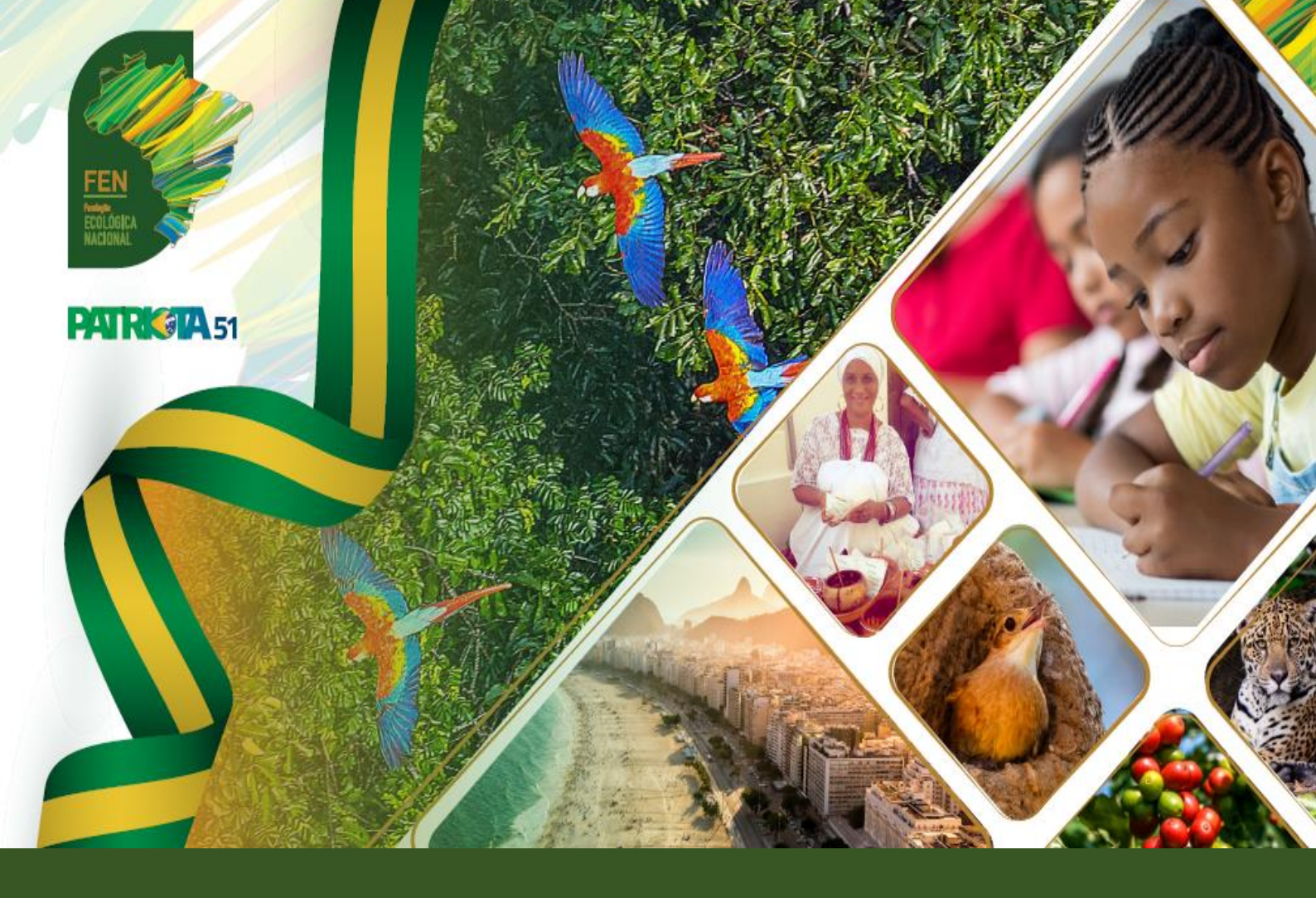

## FEN - Manual de utilização FILIA SISTEMA DE FILIAÇÕES PARTIDÁRIAS (TSE)

- 2022 -

OVASCO ROMA ALTIMARI RESENDE Presidente FEN

Org. Fernanda Cristina Caprio OAB/SP 148.931

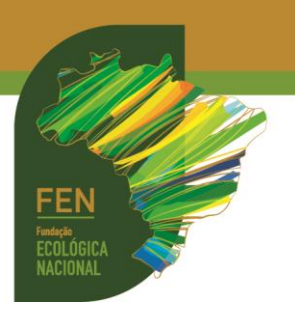

Publicação da FUNDAÇÃO ECOLÓGICA NACIONAL (FEN) CNPJ 17.971.099/0001-71 Sede: Rua Santo André, 534, Jardim Europa CEP 15.014-490 - São José do Rio Preto/SP E-mail: juridicoadm@fen.org.br Tel.: (17) 3305-3051 Presidente: Ovasco Roma Altimari Resende Gestora Jurídica: Bárbara de Freitas OAB/SP 352.713

Fundação partidária instituída por **PATRIOTA** CNPJ 08.950.803/0001-19 **Sede Política: Brasília/DF** SCS Quadra 06, Bl. A, n.º 157, sl. 103, Ed. Bandeirantes CEP: 70.300-910 - Brasília/DF E-mail: <u>patriotanacional.oficial51@gmail.com</u> Fones: (61) 3326-4555 Site: <u>https://www.patriota51.org.br/</u>

Organizadora: Fernanda Cristina Caprio OAB/SP 148.931 Email: <u>fernandacaprioadv@gmail.com</u>

Atualização: março/2022

Todos os direitos reservados

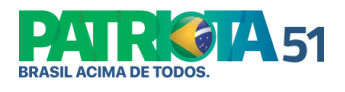

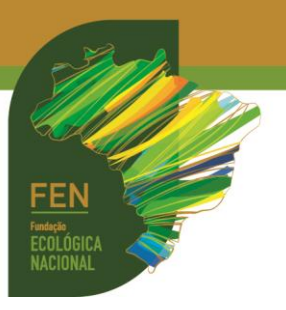

## **FILIA**

As filiações partidárias somente são processadas pela justiça eleitoral após inclusão pelo partido no FILIA, sistema utilizado atualmente pelo Tribunal Superior Eleitoral (TSE), regido pela <u>Resolução TSE 23.596/2019</u>.

Se a filiação não se aperfeiçoar neste sistema, o **eleitor fica impedido de concorrer nas** eleições.

**1.** Acesso ao sistema FILIA: <u>https://filia-externo.tse.jus.br/#/</u>. A senha é fornecida pela Direção Partidária hierarquicamente superior. Para acessar, insira LOGIN (título de eleitor da pessoa autorizada pelo partido) e SENHA.

| filia-externo.tse.jus.br/#/   |                                   |
|-------------------------------|-----------------------------------|
| Tribunal Superior Eleitoral   | $\langle   \rangle$               |
|                               | Tribunal<br>Superior<br>Eleitoral |
| Filia - Sistema de            | Filiação Partidária               |
| Título Eleitor *              |                                   |
| Senha *                       |                                   |
| Campo de preenchimento obrigi | atório.                           |
|                               | DGIN                              |
| Esqueceu                      | ı sua senha?                      |

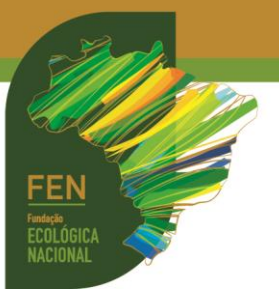

2. Ao acessar o sistema, será necessário selecionar o PERFIL. Clique no perfil e depois e ACESSAR.

## Perfil de Acesso

| Consulte | e o perfil desejado                                       |                                                                    |
|----------|-----------------------------------------------------------|--------------------------------------------------------------------|
| artido * |                                                           |                                                                    |
| an the o |                                                           |                                                                    |
| erfil    |                                                           | Abrangência -                                                      |
|          |                                                           |                                                                    |
|          | _                                                         | Consultar Limpar                                                   |
|          |                                                           | oonoana Empar                                                      |
|          |                                                           |                                                                    |
| telecior | ne o perfil deceiado                                      |                                                                    |
| eleción  | ne o perfil desejado                                      |                                                                    |
| elecion  | ne o perfil desejado<br>Sigla Partido                     | Perfil <sup>4</sup> Situação Abrangência UF Município/Zona         |
| elecion  | e o perfil desejado<br>Sigla Partido<br>PATRIOTA PATRIOTA | Perfil ↓ Situação Abrangência UF Município/Zona                    |
| elecion  | e o perfil desejado<br>Sigla Partido<br>PATRIOTA PATRIOTA | Perfil ↓ Situação Abrangência UF Município/Zona<br>Administrador ि |
| elecion  | e o perfil desejado<br>Sigla Partido<br>PATRIOTA PATRIOTA | Perfil ↓ Situação Abrangência UF Município/Zona<br>Administrador 🔂 |

**3.** Para <u>consultar</u> a filiação partidária de um eleitor, clique em FILIAÇÃO, depois em REGISTRO, informe o número do título de eleitor e clique em CONSULTAR.

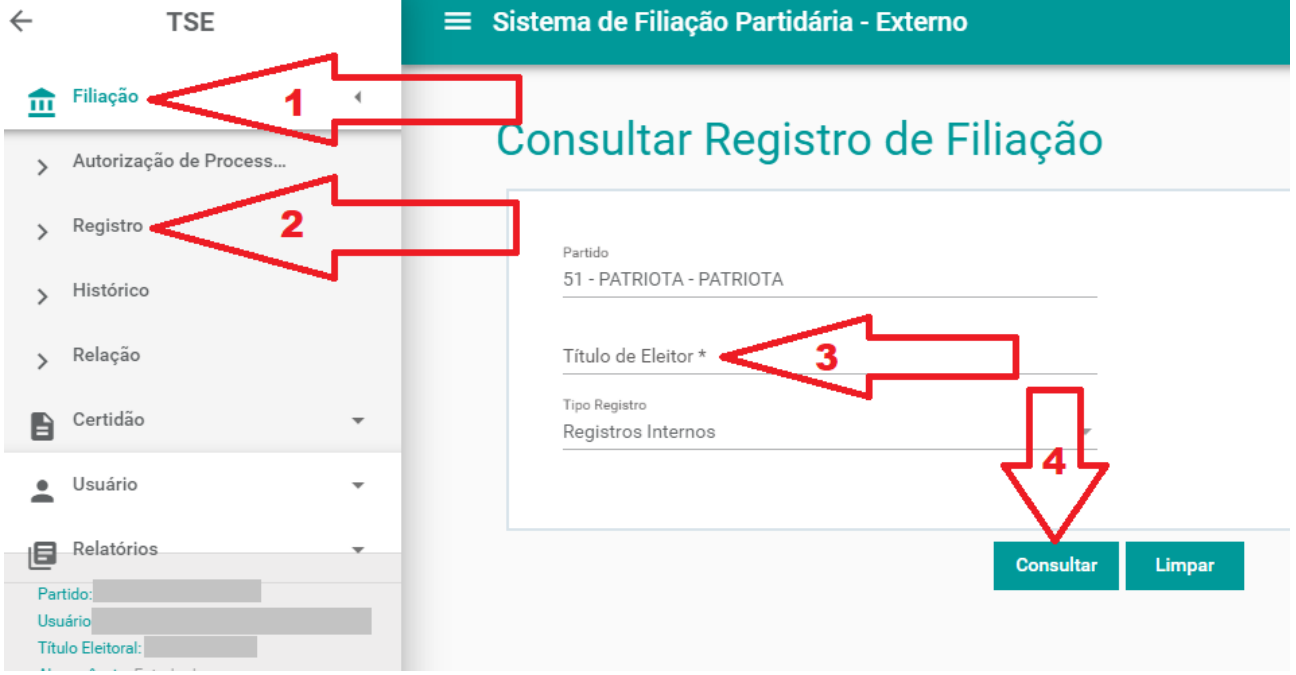

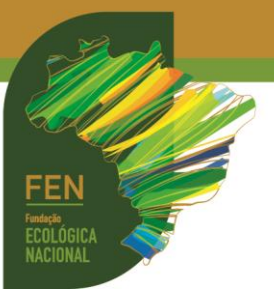

**4.** Para <u>filiar</u> um eleitor, clique em FILIAÇÃO, depois em REGISTRO, informe o número do título de eleitor e clique em CADASTRAR REGISTRO.

| ÷           | TSE                    | ■ Sistema de Filiação Partidária - Externo |
|-------------|------------------------|--------------------------------------------|
| ₫           | Filiação 1 🤇           | Concultor Dogistro de Filipeão             |
| >           | Autorização de Process | Consultar Registro de Filiação             |
| >           | Registro <b>2</b>      | Partido                                    |
| >           | Histórico              | 51 - PATRIOTA - PATRIOTA                   |
| >           | Relação                | Título de Eleitor * 3                      |
| B           | Certidão 👻             | Registros Internos 4                       |
| •           | Usuário 👻              | τ 7                                        |
| Par         | Relatórios 🔹           | Consultar Limpar                           |
| Usu<br>Títu | uário<br>Jlo Eleitoral | Cadastrar Registro                         |

5. Na tela seguinte, preencha todos os dados do eleitor. Em seguida, clique em SALVAR.

## Cadastrar Registro de Filiação

| 51 - PATRIOTA - PATRIOT | A |             | Endereço    |         |           |
|-------------------------|---|-------------|-------------|---------|-----------|
| Título de Eleitor *     |   |             | Complemento |         |           |
| Nome Civil *            |   |             | Número      | Сер     |           |
| JF *                    | ~ | Município * | Email       |         |           |
| Zona *                  | Ŧ | Seção *     | Telefone    | Celular | Comercial |
| Data Filiação * 🖻       |   |             |             |         |           |
|                         |   |             |             |         |           |
|                         |   | Volta       | Salvar      |         |           |

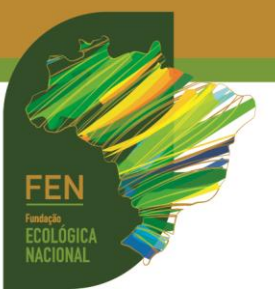

**6.** Para <u>desfiliar</u> um eleitor, clique em FILIAÇÃO, depois em REGISTRO, informe o número do título de eleitor e clique em CONSULTAR.

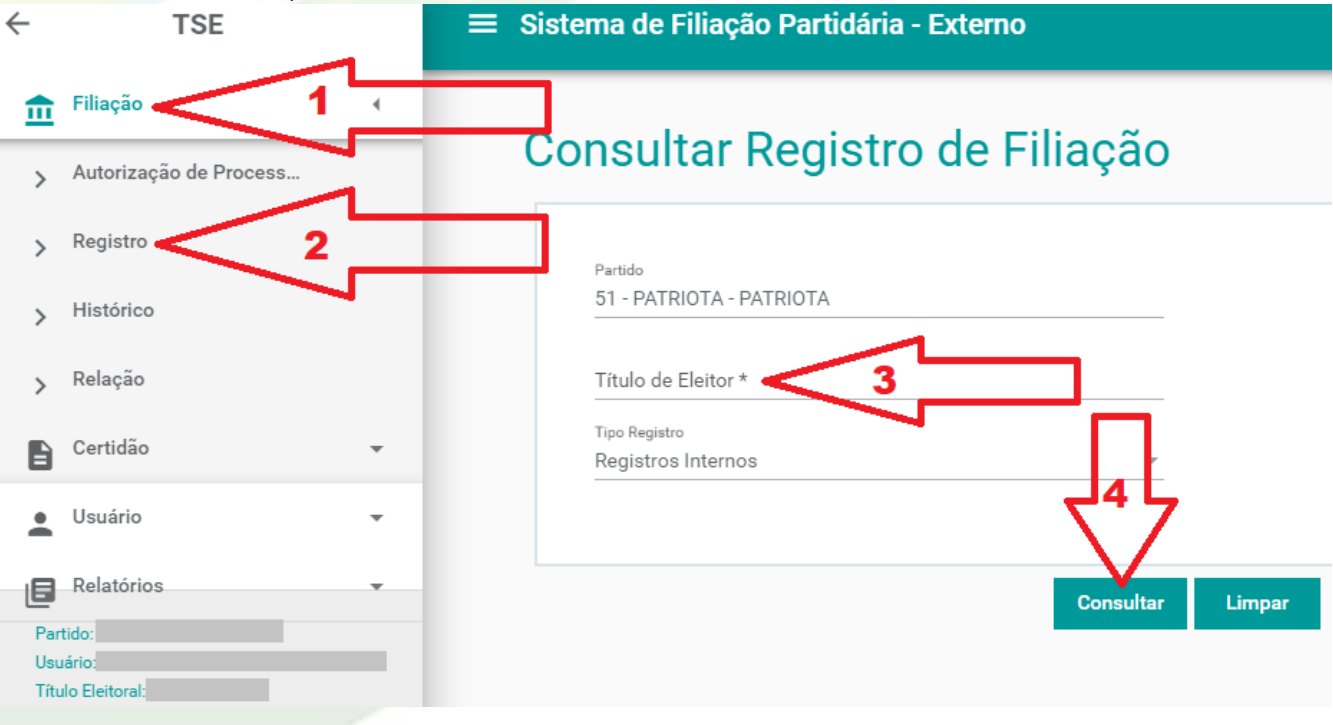

7. Em seguida, mova a barra de rolagem para baixo e para a direita.

| Tipo Registro<br>Registros Internos | Ŧ                |                  |                         |
|-------------------------------------|------------------|------------------|-------------------------|
|                                     |                  |                  |                         |
|                                     | Consultar Limpar | · .              | Cadastrar Registro      |
|                                     |                  |                  | L                       |
| Nome Eleitor                        |                  | Data de Filiação | Data de Cancelamento UF |
|                                     |                  |                  | - SP                    |
|                                     |                  |                  |                         |
|                                     |                  |                  |                         |

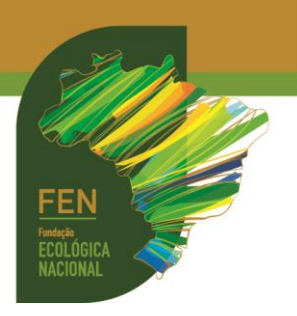

8. Clique no sinal (-):

|                  | Cadastrar Registro   |    |      |                    |         |       |   |   | П                 |
|------------------|----------------------|----|------|--------------------|---------|-------|---|---|-------------------|
| Data de Filiação | Data de Cancelamento | UF | Zona | Situação           | Tipo 🛧  | Ações |   |   | $\langle \rangle$ |
|                  | -                    |    |      | Regular            | Interno | Q     |   | Î | <b>X</b>          |
|                  |                      |    |      |                    |         |       |   |   | ► E               |
|                  |                      |    |      | Linhas por página: | 1-1 of1 |       | < | > | ►I                |

**9.** Será aberta a tela para desfiliação. Clique na aba **MOTIVO DA DESFILIAÇÃO.** Na *pop up* seguinte, **indique a data** e **escolha o motivo** (expulsão / a pedido do eleitor / outras formas previstas no estatuto). A tela seguinte será a informação "operação realizada com sucesso".

| (                                                 | ?                       |                                    |
|---------------------------------------------------|-------------------------|------------------------------------|
| <b>Desfiliar Reg</b><br>Confirma a desfiliação de | istro de Filiação       | l                                  |
| Data Desfiliação *                                | Motivo da desfiliação * | Ϋ́                                 |
| Campo de preenchimento obrigatório.               |                         | Expulsão                           |
| Sim                                               | Não                     | A pedido do eleitor                |
|                                                   |                         | Outras formas prevista no estatuto |

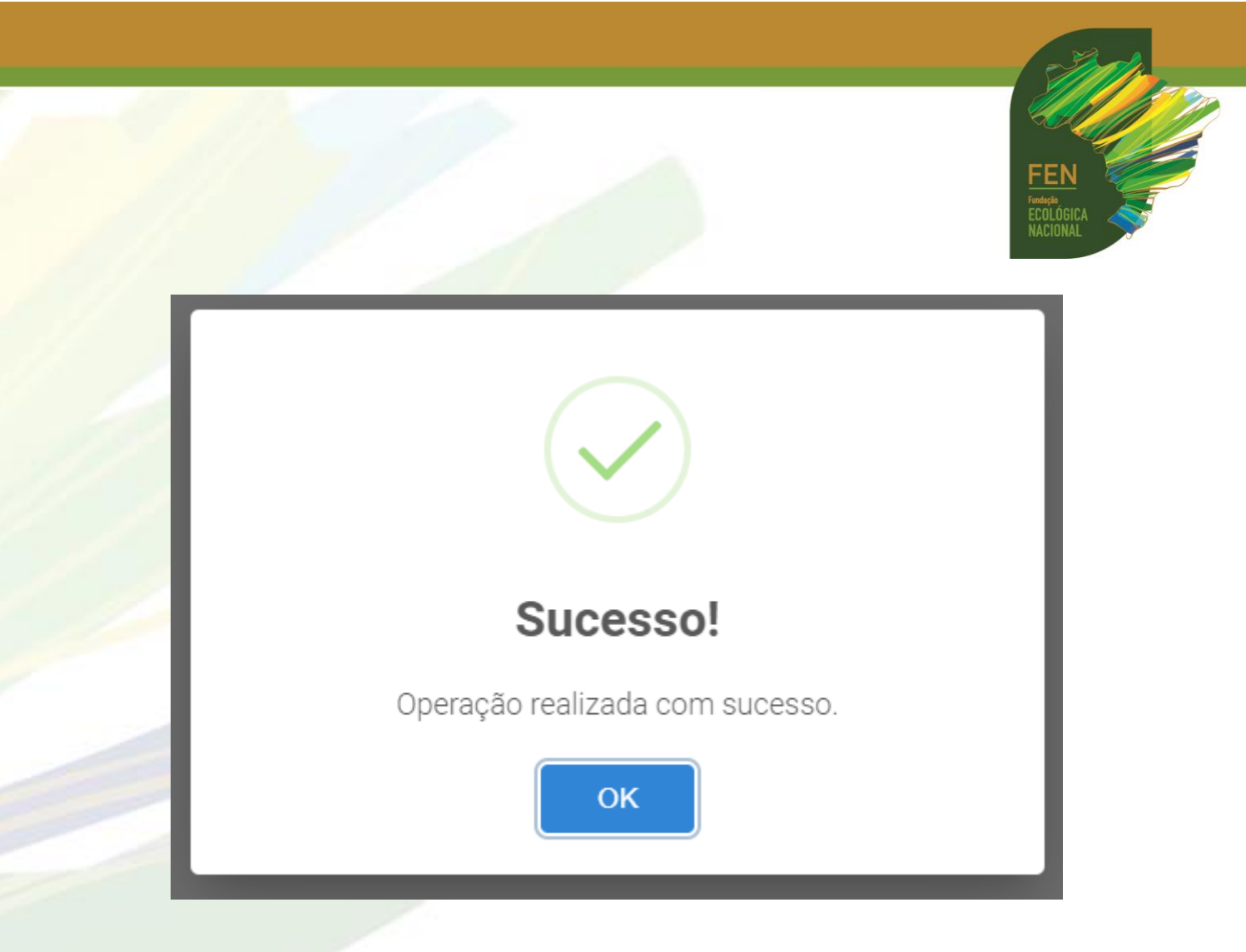

**10.** Para reverter filiação ou desfiliação, volte na tela anterior e clique na flecha indicada abaixo. Na *pop up* seguinte, clique em **CONFIRMAR**.

|                                   | ?                                                                 | )                                        | <                                  | $\rightarrow$ | 2          |                        |
|-----------------------------------|-------------------------------------------------------------------|------------------------------------------|------------------------------------|---------------|------------|------------------------|
| Reve                              | erter Registr                                                     | o de Fili                                | ação                               |               | 1          |                        |
| Deseja realme<br>Ao confirma<br>3 | nte reverter a situa<br>r, o registro voltará<br><b>Confirmar</b> | ção do regis<br>para a situa<br>Cancelar | tro de filiação?<br>Ição anterior. |               |            | $\int_{1}$             |
| Data de Filiação Data o           | le Cancelamento Ul                                                | F Zona                                   | Situação                           | Tipo 个        | Ações      | $\mathbf{V}$           |
| · ·                               |                                                                   |                                          | <b>.</b>                           |               | Q          | <b>i</b>               |
|                                   |                                                                   |                                          | Linhas por página:                 | 1-1 of1       | Re<br> ≪ ≪ | everter registro de fi |